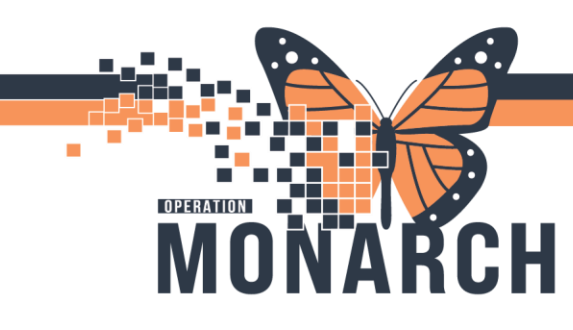

HOSPITAL INFORMATION SYSTEM (HIS)

### ALL SCHEDULING ROLES

A quick guide on scheduling multiple appointments for the same area on *different days*.

3

1. Open the Scheduling Appointment Book from the AppBar.

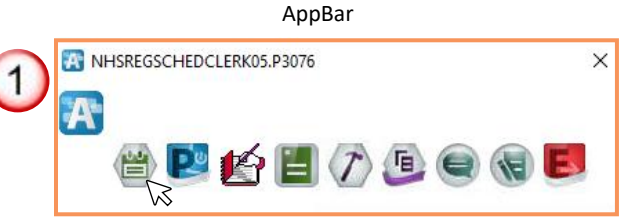

Click the "Appointment" tab.
Note: Mandatory fields are marked with a red asterisk and highlighted in yellow.

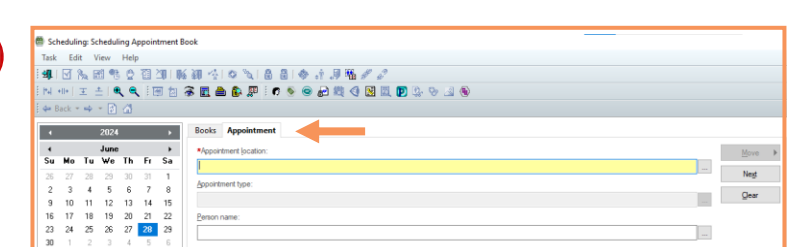

 Click the ellipses (...) to open the drop-down list of available Appointment Locations. Select your choice and click "OK."

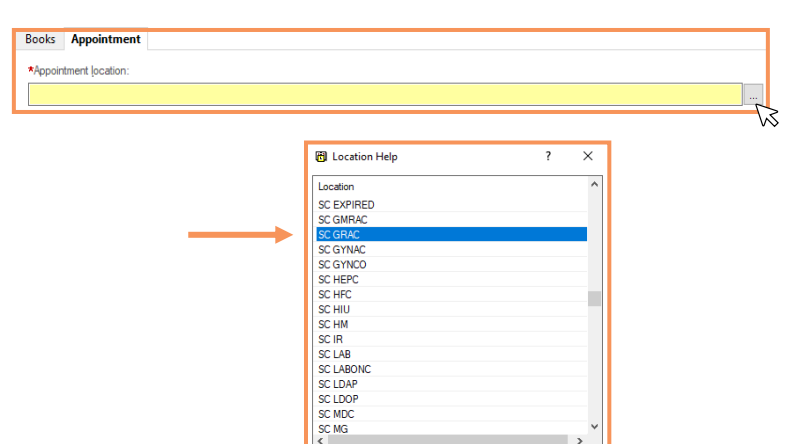

ress F1 for Hel

ок

Cancel

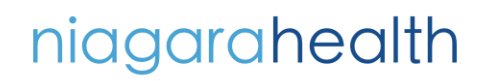

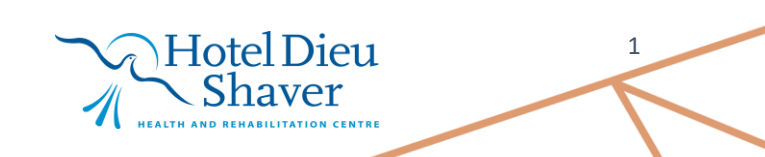

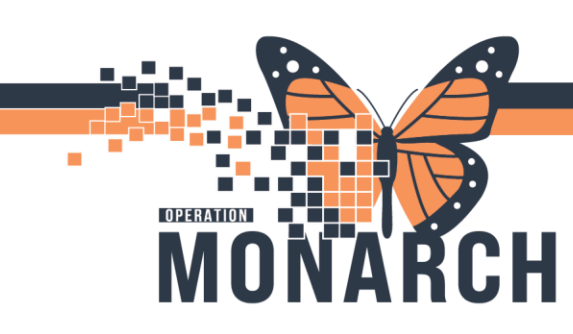

HOSPITAL INFORMATION SYSTEM (HIS)

4. Next click on the **ellipses** at the end of the Appointment Types field to make your selection. Click "**OK**."

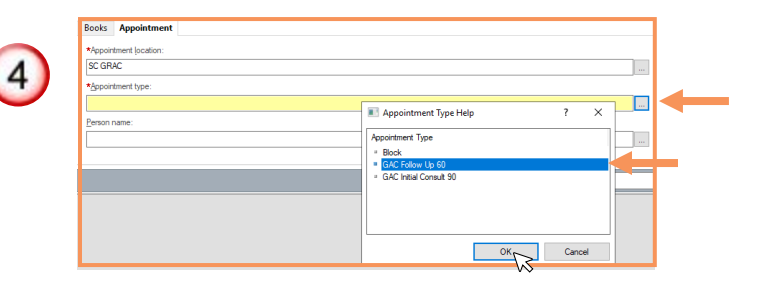

 Enter the Patient Name selected in the top pane, Click "Person name" field.

**Note**: You can also search the patient by clicking the ellipse beside the Person name box.

5

| *Appointment type:     |      |
|------------------------|------|
| GAC Follow Up 60       |      |
| *Person name:          |      |
| TEST PATIENT, ROSA LEE | <br> |
|                        |      |

Enter in the "Attending Physician",
"Reason for Exam" and any "Scheduling comments."

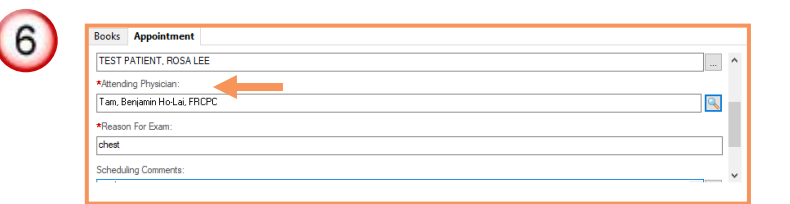

2

7. Click "Move."

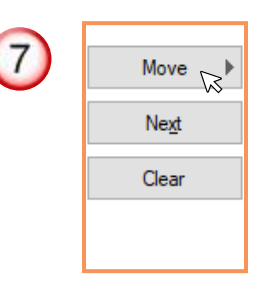

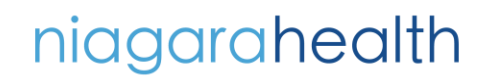

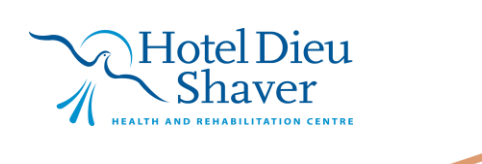

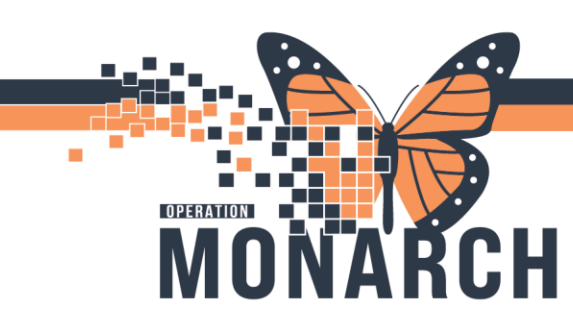

 Repeat steps 3-7 and Click "Next" for each additional appointment. HOSPITAL INFORMATION SYSTEM (HIS)

|        | E TEST PATIENT, ROSA LEE | ^ |
|--------|--------------------------|---|
| Move ▶ | GIMRAC Follow Up 20      |   |
| New    | 🚊 🗃 Reschedule           |   |
| INEXL  | E SC GMRAC               |   |
| Clear  | 🗄 🗃 Current Schedule     |   |
|        | GIMRAC Consult           |   |
|        | 🗄 🗃 Reschedule           |   |
|        | 🗄 🗃 Current Schedule     |   |
|        | E SC GMRAC               |   |
|        | - Conce                  | × |

 Drag and drop each appointment from the Work in Progress window to the desired dates and times in the resource books. Note: Grey appointment blocks are not complete.

| Thu, 04/Jul/2024            | Fri, 05/Jul/2024            |
|-----------------------------|-----------------------------|
|                             |                             |
| Follow ups                  | Follow ups                  |
| TEST PATIEN<br>GIMRAC Follo | TEST PATIEN<br>GIMRAC Follo |
| TEST PATIEN<br>GIMRAC Follo | TEST PATIEN<br>GIMRAC Follo |
| TEST PATIEN                 |                             |
| GIMRAC Follo                |                             |

10. Close the multiple appointment books, leaving only the patient's name.

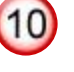

8

TEST PATIENT, ROSA LEE
GIMRAC Follow Up 20
GIMRAC Consult

Vork in progress

11. Click "Confirm."

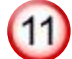

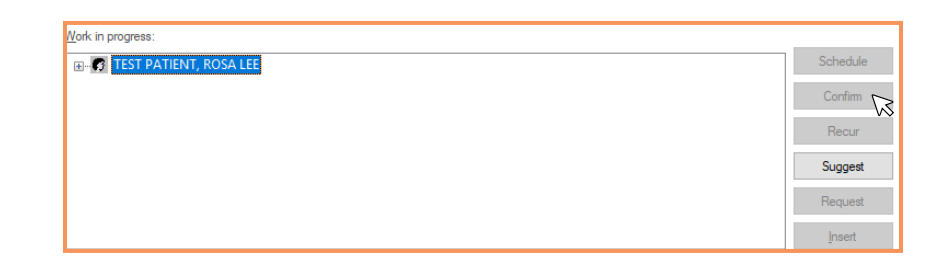

### niagarahealth

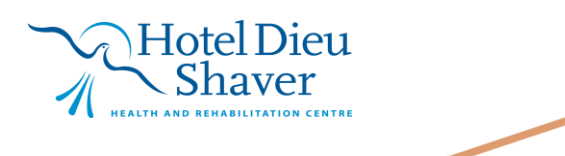

3

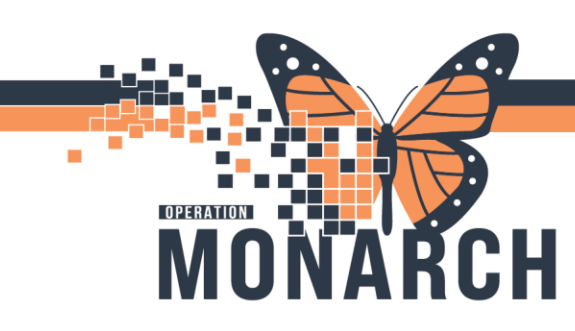

HOSPITAL INFORMATION SYSTEM (HIS)

12

12. The confirmation window opens with all scheduled appointments for the patient. Click "**OK**."

|                                                                                  | MRN: 11001734                    | D0B: 21/Se                | p/1963        |
|----------------------------------------------------------------------------------|----------------------------------|---------------------------|---------------|
| Name: TEST PATIENT, ROSA LEE                                                     | Age: 60 Years                    | Sex: Female               | 1             |
| TEST PATIENT, ROSA LE Summary General Resource View Guidelines Notificat         | tion Conversation Summaries Itin | eraries Locks Eligibility | Booking Notes |
|                                                                                  | Med Rec Nbr: 11001734            |                           | ^             |
| TEST PATIEN Allergies Allergies                                                  |                                  |                           |               |
| SC GMRAC O8/Jul/2024 - 10:40 AM 20 Minutes GIMRAC Folio IV SC GMRAC IV ST PATIEN | w Up 20 SC GMRAC                 | SC GMRAC                  | _             |
| GIMRAC Oncology C GIMRAC Oncology C GIMRAC                                       |                                  |                           |               |
| C GMRAC O8/Jul/2024 - 11:10 AM 30 Minutes GIMRAC Cons TEST PATIEN                | ult SC GMRAC                     | SC GMRAC                  |               |
| · · · · · · · · · · · · · · · · · · ·                                            |                                  |                           |               |
| 08/Jul/2024 - 3:10 PM 30 Minutes GIMRAC Onco                                     | logy Consult SC GMF              | RAC SC GMRAC              |               |
|                                                                                  | Γ                                | Options Print             | Print ABN     |
| < >>                                                                             |                                  |                           |               |
|                                                                                  |                                  | ок                        | Cancel        |

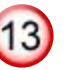

 The encounter selection window will open for each appointment. Click on the appropriate encounter or add as needed and click "OK."

| Encounter Number | Enc Type   | Disch Date             | Admit Type      | Facility | Nurse Unit | Encounter Prsnl     | Provider Name  |
|------------------|------------|------------------------|-----------------|----------|------------|---------------------|----------------|
| 22-002045        | Outpatient |                        | Elective        | SCS      | SC GMRAC   | Attending Physician | Tam, Benjamir  |
| 22-002302        | Emergency  | 03/Jun/2024 - 2:34 PM  |                 | NFS      | NF ED      |                     |                |
| 22-002136        | Emergency  | 30/May/2024 - 10:01 AM | Urgent/Emergent | WS       | WS ED      | Attending Physician | Man, Thomas    |
| 22-002317        | PreReg     |                        | Elective        | SCS      | SC GMRAC   | Attending Physician | Tam, Benjamir  |
| 22-002244        | PreReg     |                        | Elective        | SCS      | SC GMRAC   | Attending Physician | Test, Doctor O |
| 22-002241        | PreReg     |                        | Elective        | SCS      | SC GMRAC   | Attending Physician | Tam, Benjamir  |
| 22-002132        | PreReg     |                        | Elective        | SCS      | SC GMRAC   | Attending Physician | Tam, Benjamir  |
| 22-002367        | PreReg     |                        | Elective        | SCS      | SC GMRAC   | Attending Physician | Tam, Benjamir  |
| 22-002186        | PreReg     |                        | Elective        | SCS      | SC GMRAC   | Attending Physician | Tam, Benjami   |
| 22-002142        | PreReg     |                        | Elective        | SCS      | SC GMRAC   | Attending Physician | Tam, Benjami   |
| 22-002047        | PreReg     |                        | Elective        | SCS      | SC GMRAC   | Attending Physician | Stevens, Dan   |
| 22-002046        | PreReg     |                        | Elective        | SCS      | SC GMRAC   | Attending Physician | O'Shea, Timot  |

14. The patient is booked for all appointments on different days, and all appointments are confirmed.

**Note:** Blue appointments blocks are complete.

| Mon, 01/Jul/2024 | Tue, 02/Jul/2024 | Wed, 03/Jul/2024 | Thu, 04/Jul/2024 | Fri, 05/Jul/2024 |
|------------------|------------------|------------------|------------------|------------------|
|                  |                  |                  |                  |                  |
|                  |                  |                  |                  |                  |
| Follow ups       | Follow ups       | Follow ups       | Follow ups       | Follow ups       |
|                  |                  |                  |                  |                  |
| TEST PATIEN      |                  | TEST PATIEN      | TEST PATIEN      | TEST PATIEN      |
|                  |                  | GIMRAC Follo     | GIMRAC Follo     | GIMRAC Follo     |

# niagarahealth

### Hotel Dieu Shaver

4

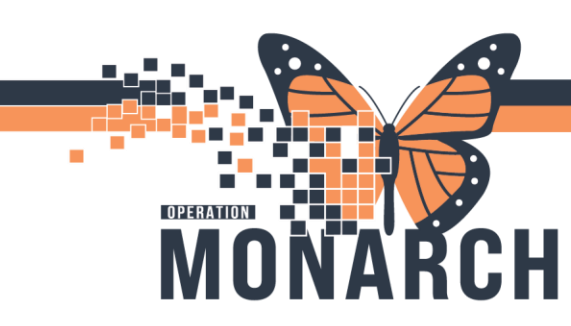

HOSPITAL INFORMATION SYSTEM (HIS)

#### STEPS FOR CREATING MULTIPLE APPOINTMENT BOOKINGS ON THE SAME DAY:

- 1. Follow steps 2-11 as above, then click "**Next**" and repeat steps 9-11 for each additional appointment.
- "Drag and drop" each appointment or use the "Suggest" feature.

| E TEST PATIENT, ROSA LEE | Sche |
|--------------------------|------|
| GIMRAC Consult           | Con  |
| SC GMRAC                 | Re   |
| SC GMRAC                 | Sug  |
|                          | Reg  |

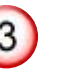

 Once all Appointments have been created, click on the patient's main book and click "Confirm."

| H- TEST PATIENT, ROSA LEE | Schedul |
|---------------------------|---------|
|                           | Confirm |
|                           | Recur   |
|                           | Sugges  |
|                           | Reques  |

 The confirmation window will display all appointments. Verify and Click "OK."

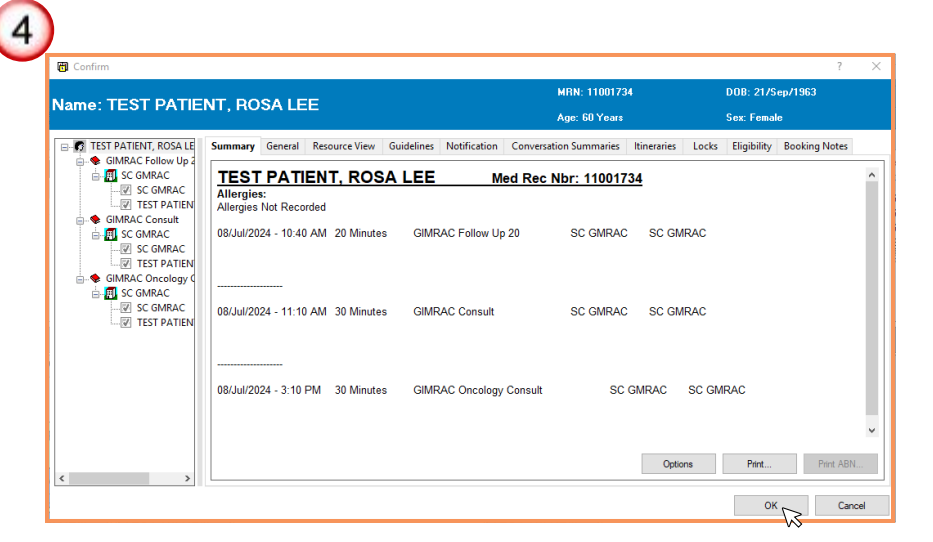

### niagarahealth

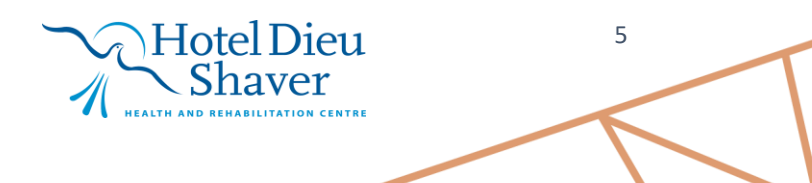

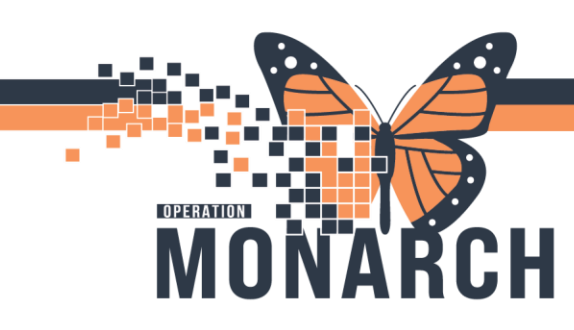

HOSPITAL INFORMATION SYSTEM (HIS)

5. For each appointment, an encounter selection window will open. Ensure the correct encounter is selected and click "**OK.**"

| Encounter Number | Enc Type   | Disch Date             | Admit Type      | Facility | Nurse Unit | Encounter Prsnl     | Provider Name   |
|------------------|------------|------------------------|-----------------|----------|------------|---------------------|-----------------|
| 22-002045        | Outpatient |                        | Elective        | SCS      | SC GMRAC   | Attending Physician | Tam, Benjamin   |
| 22-002302        | Emergency  | 03/Jun/2024 - 2:34 PM  |                 | NFS      | NF ED      |                     |                 |
| 22-002136        | Emergency  | 30/May/2024 - 10:01 AM | Urgent/Emergent | WS       | WS ED      | Attending Physician | Man, Thomas N   |
| 22-002317        | PreReg     |                        | Elective        | SCS      | SC GMRAC   | Attending Physician | Tam, Benjamin   |
| 22-002244        | PreReg     |                        | Elective        | SCS      | SC GMRAC   | Attending Physician | Test, Doctor Or |
| 22-002241        | PreReg     |                        | Elective        | SCS      | SC GMRAC   | Attending Physician | Tam, Benjamin   |
| 22-002132        | PreReg     |                        | Elective        | SCS      | SC GMRAC   | Attending Physician | Tam, Benjamin   |
| 22-002367        | PreReg     |                        | Elective        | SCS      | SC GMRAC   | Attending Physician | Tam, Benjamin   |
| 22-002186        | PreReg     |                        | Elective        | SCS      | SC GMRAC   | Attending Physician | Tam, Benjamin   |
| 22-002142        | PreReg     |                        | Elective        | SCS      | SC GMRAC   | Attending Physician | Tam, Benjamin   |
| 22-002047        | PreReg     |                        | Elective        | SCS      | SC GMRAC   | Attending Physician | Stevens, Danie  |
| 22-002046        | PreReg     |                        | Elective        | SCS      | SC GMRAC   | Attending Physician | O'Shea, Timoth  |
| <                |            |                        |                 |          |            |                     | >               |

6. All appointments are now scheduled.

| 6 | Mon, 08/Jul/2024                                  |
|---|---------------------------------------------------|
|   | TEST PATIENT, ROSA LEE                            |
|   | TEST PATIENT, ROSA LEE                            |
|   | Lunch                                             |
|   |                                                   |
|   | Consults                                          |
|   |                                                   |
|   |                                                   |
|   |                                                   |
|   |                                                   |
|   |                                                   |
|   | TEST PATIENT, ROSA LEE<br>GIMRAC Oncology Consult |

### niagarahealth

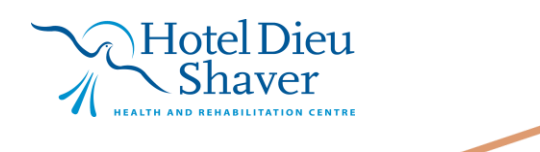